QR Code - Instructions for Printing Avery Labels #5434

- 1. Download template from our website
- 2. Open template
- 3. Go to "Insert", then press "Picture", then from the drop down menu, select "From File"
- 4. The "Insert Picture Dialog Box" will appear. From the "Insert Picture Dialog Box" locate your saved QR Code
- 5. Once you find your saved QR Code, select it, then click the "Insert" button. Note: It will insert only one QR at a time into the selected blank field
- 6. To populate, click the next blank field and repeat Step 5 until all fields are completed
- 7. Print.